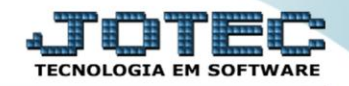

## RELATÓRIO DE REMARCAÇÕES SAREPRM00

Explicação: Analisa se ocorreram desmarcações de visitas ou remarcações. Através deste relatório o gestor visualiza todos os compromissos que não foram efetivados e suas justificativas.

## > Para realizar esta rotina acesse o módulo: *CRM-SAC*.

| Menu Geral - JOTEC - 0000098.00 - 1137 - Mozilla Firefox                   |                 |                  |                            |                        |   |                                                                                                    |
|----------------------------------------------------------------------------|-----------------|------------------|----------------------------|------------------------|---|----------------------------------------------------------------------------------------------------|
| 3 172.16.1.28/cgi-bin/jtgeseus.exe                                         |                 |                  |                            |                        |   |                                                                                                    |
| <b>Suporte Eletrônico</b>                                                  |                 |                  |                            |                        |   | a IIIIIIIIIIIIIIIIIIIIIIIIIIIIIIIIIIII                                                                            |
| Sistemas<br>Faturamento<br>Serviços                                        | Faturamento     | Serviços         | CRM - SAC                  | Telemarketing          | 2 | Acesso Rápido<br>Compras                                                                                          |
| CRM - SAC O<br>Telemarketing O<br>EDI O<br>Mala Direta O                   | EDI             | Mala Direta      | PDV                        | Estoque                |   | Gera relatório por pedido<br>Gera relatório por fornecedor<br>Contas a Receber<br>Emissão de duplicatas genéricas |
| PDV O   Estoque O   Compras O   ELPR O                                     | Compras         | ELPR             | Produção                   | Gerenc. de<br>projetos | E | ELPR<br>Saídas<br>Gera relatório de saída<br>Gera relatório de entrada                                            |
| Produção Ø   Gerenc. de projetos Ø   Contas a Pagar Ø   Contas a Receber Ø | Contas a Pagar  | Contas a Receber | Bancos                     | Fluxo de Caixa         |   | Estoque<br>Gera relatório p/produtos<br>Gera relatório p/receita                                                  |
| Bancos O<br>Fluxo de Caixa O<br>Centro de Custo O<br>Exportador O          | Centro de Custo | Exportador       | Gestor                     | Importador             |   | Gera rel. p/prod.subordinado<br>Faturamento<br>Empresa                                                            |
| Gestor O<br>Importador O<br>Auditor O<br>Filiais O                         | Auditor         | Filiais          | Estatísticas &<br>Gráficos | Fiscal                 | - | Produção<br>Produtividade de máquina/homem<br>Ordem de fabricação                                                 |
| SUPORTE JOTEC                                                              |                 | TECNICO          | 02/12/2015                 | MATRIZ                 |   | Sair                                                                                                    |

Em seguida acesse: Relatório > Remarcações.

| Atendimento ao Cliente - JOTEC - jtsume01 - 0000037 - Mozilla Firefox |                 |                      |                  |                    |                   |        |          |                  |          |  |  |  |
|-----------------------------------------------------------------------|-----------------|----------------------|------------------|--------------------|-------------------|--------|----------|------------------|----------|--|--|--|
| 172.16.1.28/cgi-bin/jtsume01.exe?PROG=jotec                           |                 |                      |                  |                    |                   |        |          |                  |          |  |  |  |
| Suporte Eletrônico                                                    |                 |                      |                  |                    |                   |        |          | З                |          |  |  |  |
| Sistemas                                                              | <u>A</u> rquivo | A <u>t</u> ualização | <u>C</u> onsulta | R <u>e</u> latório | G <u>e</u> rador  | Provas | Auditori | a CRN            | /I - SAC |  |  |  |
| Faturamento 📀 🏠                                                       |                 | são de formulá       | irio             |                    |                   |        |          |                  |          |  |  |  |
| Serviços 🖉 Extrato atendimento por cliente                            |                 |                      |                  |                    |                   |        |          |                  |          |  |  |  |
| Telemarketing O Extrato atendimento por operador                      |                 |                      |                  |                    |                   |        |          |                  |          |  |  |  |
| EDI                                                                   | DI Solicitação  |                      |                  |                    |                   |        |          |                  |          |  |  |  |
| Mala Direta 🗸 Visitas                                                 |                 |                      |                  |                    |                   |        |          |                  |          |  |  |  |
| Estoque Q                                                             | DV Remarcacões  |                      |                  |                    |                   |        |          |                  |          |  |  |  |
|                                                                       |                 |                      |                  |                    |                   |        |          |                  |          |  |  |  |
| Â                                                                     |                 | N-Atendimento        |                  |                    | Z-Solução         |        |          | X-Ext.p/Operador |          |  |  |  |
| G Suporte eletrônico                                                  |                 | L-Cliente            |                  |                    | O-Consulta Atend. |        |          | F-Menu Inicial   |          |  |  |  |
| Melhorando sua empresa                                                |                 | D-Agenda             |                  |                    | M-Semanal         |        |          |                  |          |  |  |  |
|                                                                       |                 | I-Análise Atend.     |                  |                    | E-Ext.p/Cliente   |        |          |                  |          |  |  |  |
| SUPORTE JOTEC                                                         |                 |                      | TECNIC           | D 02,              | /12/2015          |        | MATRIZ   |                  |          |  |  |  |

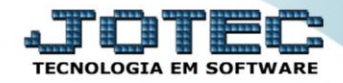

Na tela seguinte, informe os campos (*Iniciais e finais*) a serem considerados, que poderão ser com base em:
(1) Data da visita, Representante, Cliente ou Supervisor. Selecione o (2) Tipo de visita (Remarcada ou Desmarcada) e clique no ícone da "Impressora" para emitir o relatório.

| 1 | Relatório de remarcações - JOTEC - jtsule4 | 48 - 000000 | 2 - Mozilla Firefox |         | _      |            |       |                    |         |                  |                             |            |   | <br>- 0 <b>- X</b> |
|---|--------------------------------------------|-------------|---------------------|---------|--------|------------|-------|--------------------|---------|------------------|-----------------------------|------------|---|--------------------|
|   | 172.16.1.28/cgi-bin/jtsule48.exe           |             |                     |         |        |            |       |                    |         |                  |                             |            |   |                    |
| l |                                            |             |                     |         |        | 4          |       | 1                  |         |                  |                             |            |   |                    |
|   | 1                                          |             | Representante       |         |        | Cliente    |       | Supervisor         |         | Tipo de visita   |                             | 2          |   |                    |
| H |                                            | Inicial     |                     | Inicial |        | Ini        | ial   |                    | Inicial |                  | ۲                           | Remarcadas | 2 |                    |
|   |                                            | Final       | 31/12/2999          | Final   | 999999 | Fir        | al    | 999999             | Final   | ZZZZZZZZZZ       | O                           | Desmarcada |   |                    |
|   |                                            |             |                     |         |        | Emite      | o mo  | tivo da remarcação |         |                  | ]                           |            | • |                    |
|   |                                            |             |                     |         | Lin    | nhas por p | gina: | 055                |         |                  |                             |            |   |                    |
|   | Marcar esta flag pa<br>remarcação sa       |             |                     |         |        |            |       |                    |         | ara qu<br>aia no | e o motivo da<br>relatório. |            |   |                    |
|   |                                            |             |                     |         |        |            |       |                    |         |                  |                             |            |   |                    |

> Na tela de impressão selecione a opção: *Gráfica normal – PDF com logotipo* para gerar o relatório.

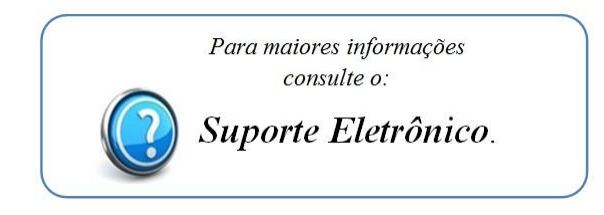